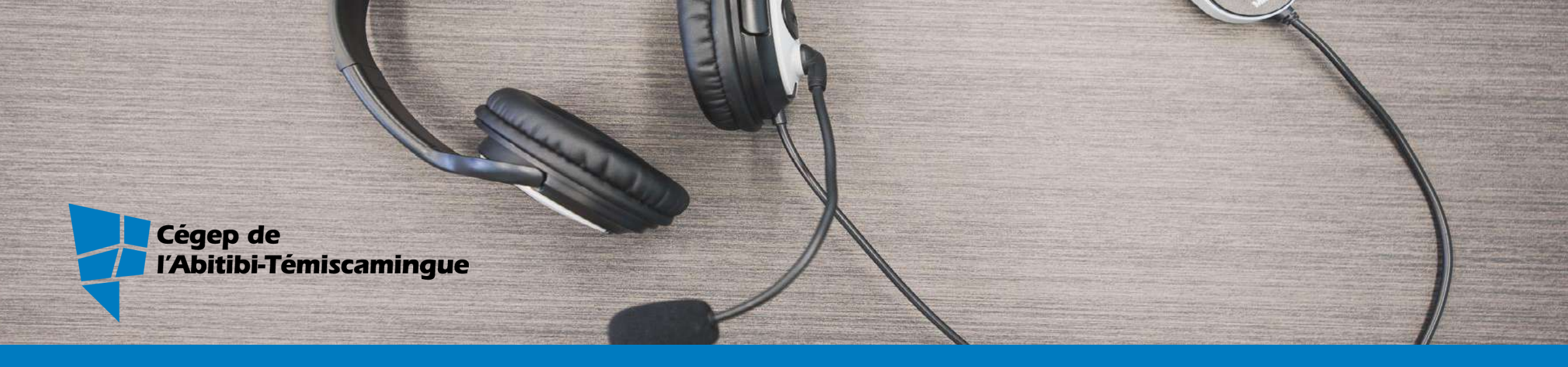

# MON CÉGEP À DISTANCE

Zoom Office 365 Moodle

#### Suivre un cours à distance avec Zoom

#### Zoom : application pour participer à un cours à distance ou une réunion.

Vous pourrez écouter et voir votre enseignant, voir ce qu'il présente, participer au cours et à des débats, travailler en équipe, possiblement réécouter les enregistrements de cours, et plus encore.

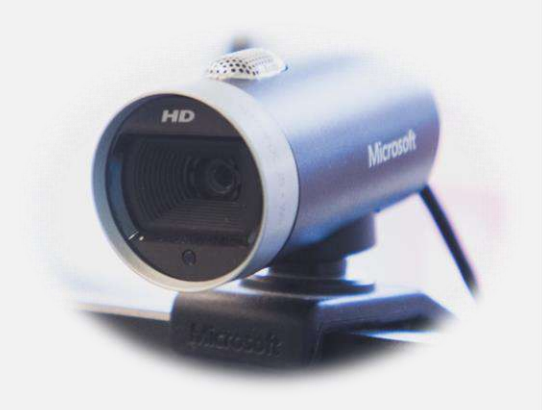

#### Créer son compte gratuit

#### Sur <u>zoom.us</u>

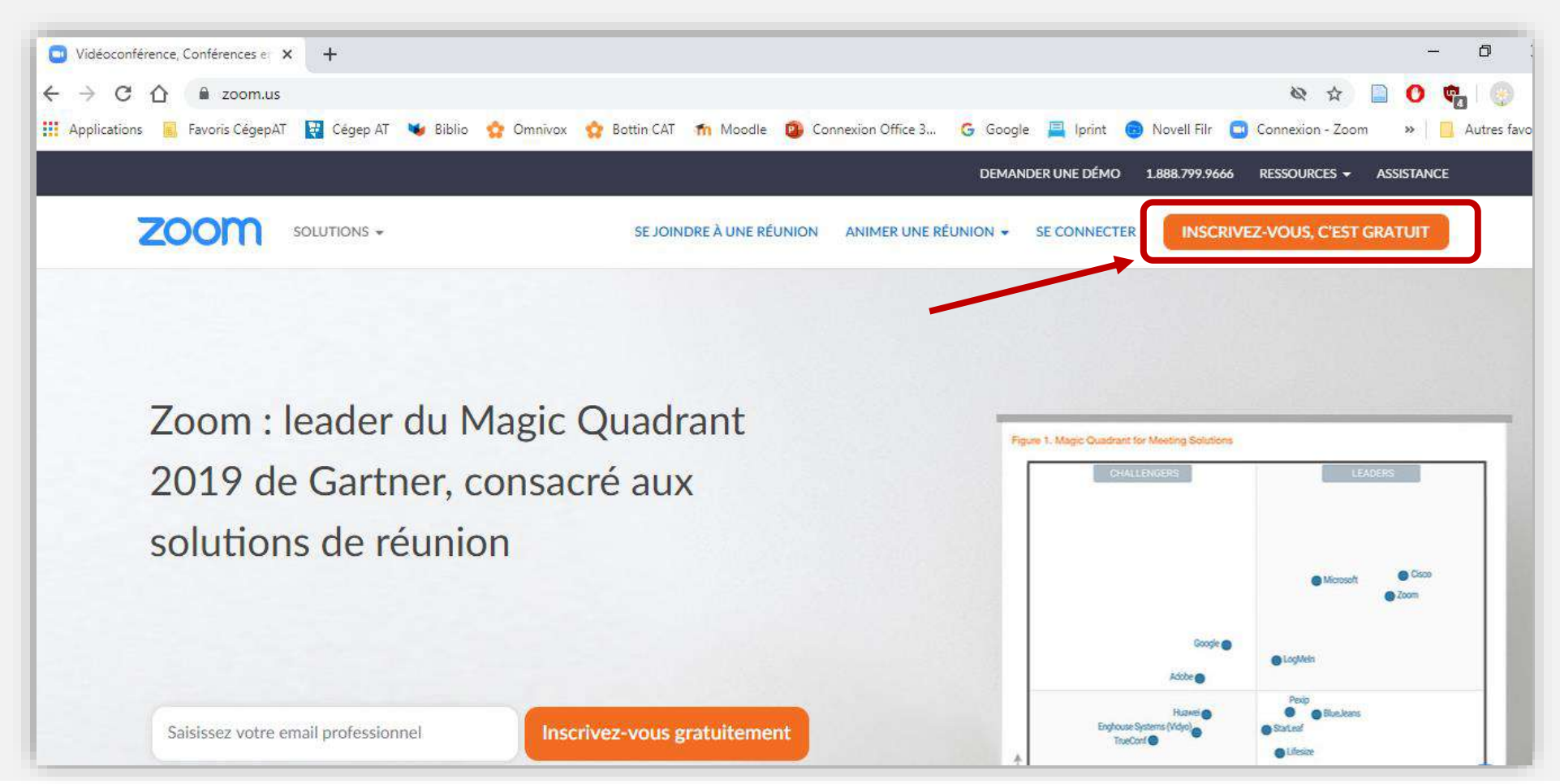

## Télécharger le Client Zoom

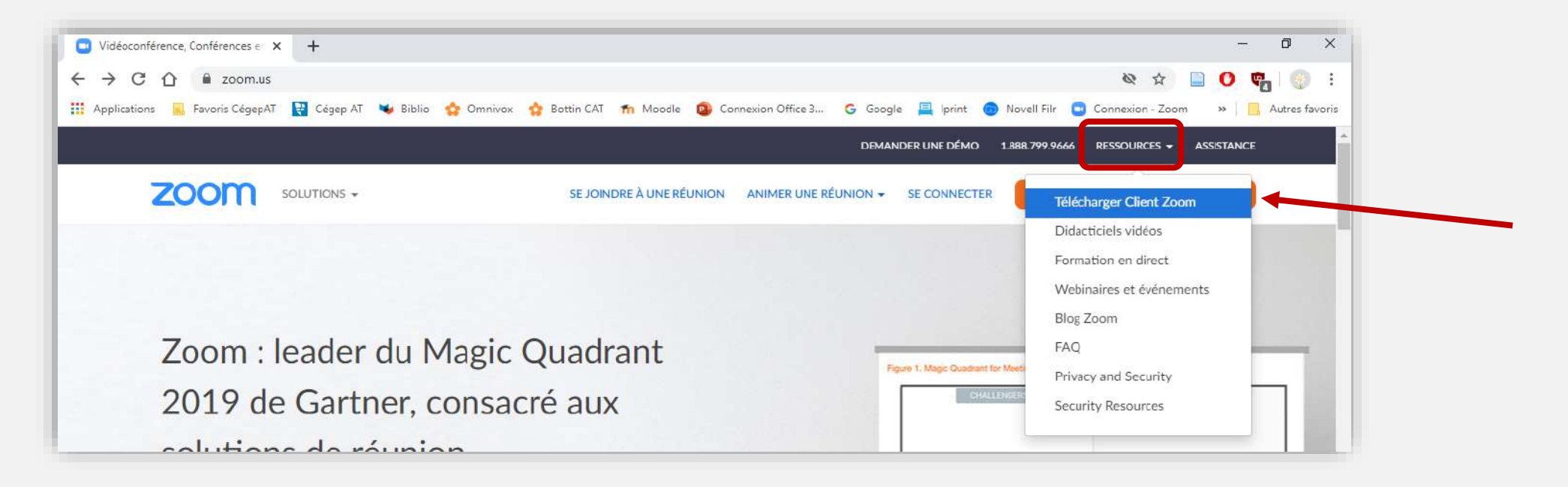

#### Le Client Zoom :

application gratuite permettant de gérer facilement son compte Zoom et se connecter à ses cours.

## Télécharger le Client Zoom

#### Client Zoom pour les réunions

Le client de votre navigateur Web se téléchargera automatiquement lorsque vous démarrerez ou rejoindrez votre première réunion Zoom. Il est également disponible pour un téléchargement manuel ici.

Télécharger

Version 5.1.0 (27830.0612)

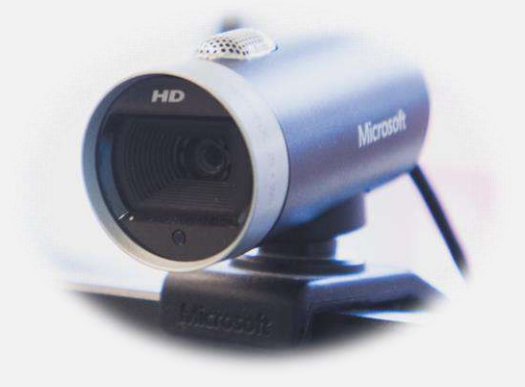

## Modifier la langue du Client Zoom

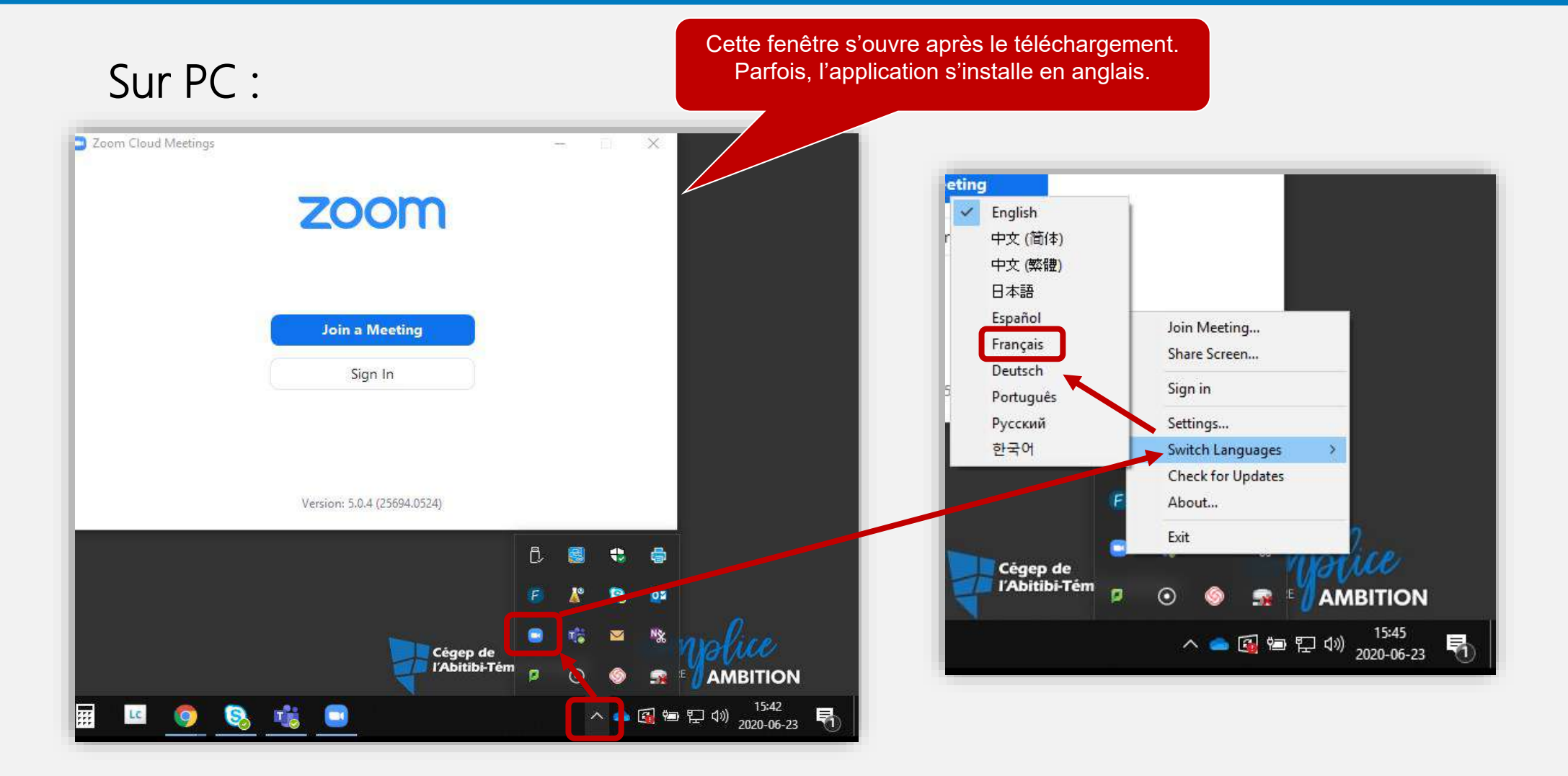

## Modifier la langue du Client Zoom

#### Sur MAC :

- 1. Cliquez avec le bouton droit ou cliquez en appuyant sur Option sur l'icône de Zoom qui se trouve sur votre dock.
- 2. Passez votre curseur au-dessus de Changer de langue.
- 3. Choisissez la langue dans laquelle vous souhaitez que soit Zoom.

Pour plus d'infos : <u>https://support.zoom.us/hc/fr/articles/209982306-Modifier-votre-langue-sur-</u> Zoom

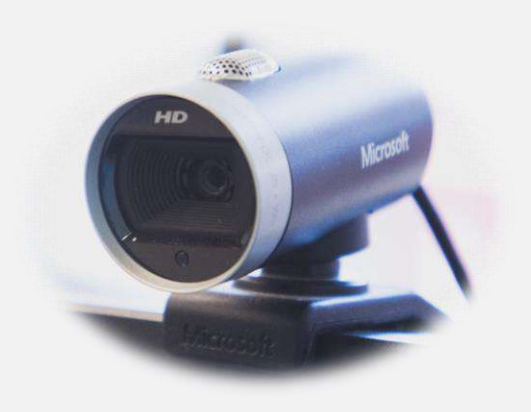

#### Se connecter à un cours

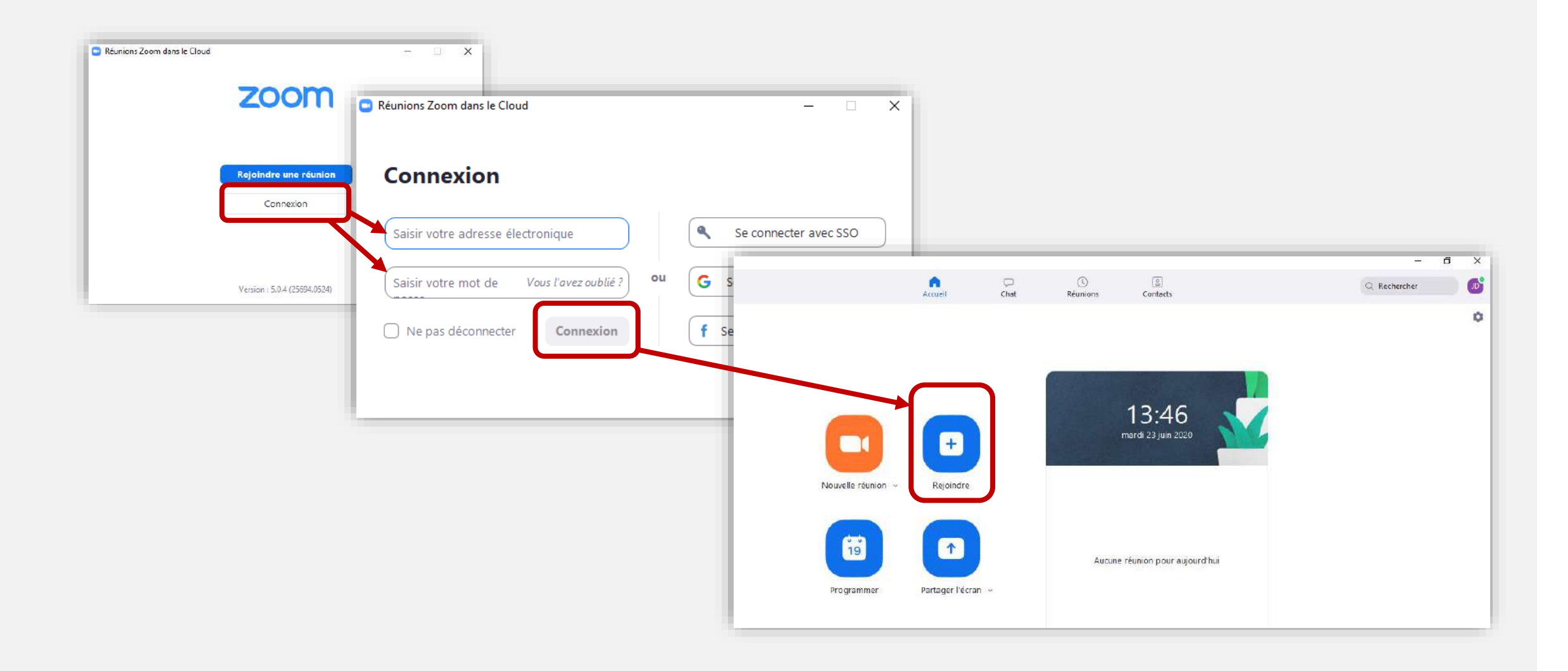

#### Se connecter à un cours

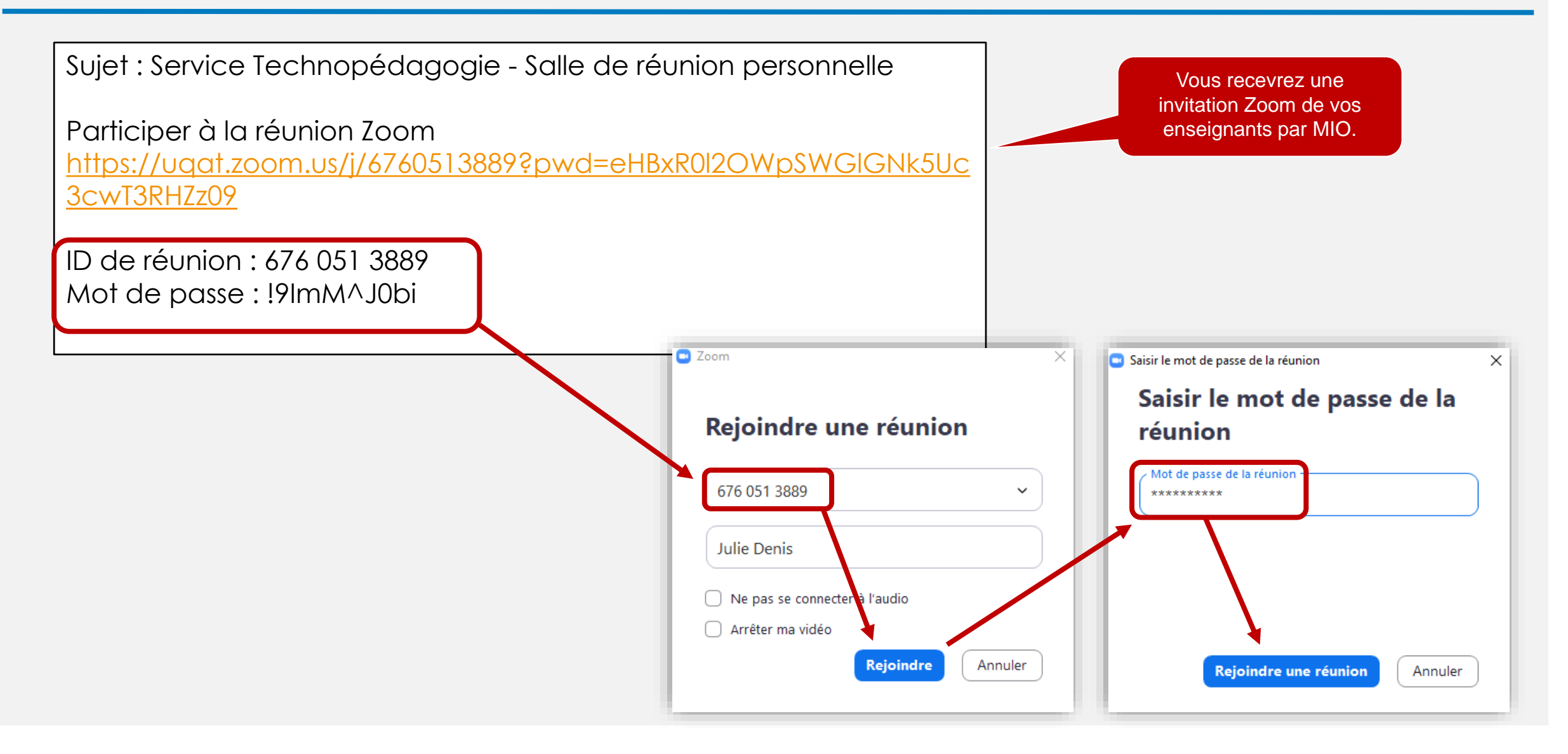

#### Choisir et tester vos périphériques

#### Activer micro et caméra :

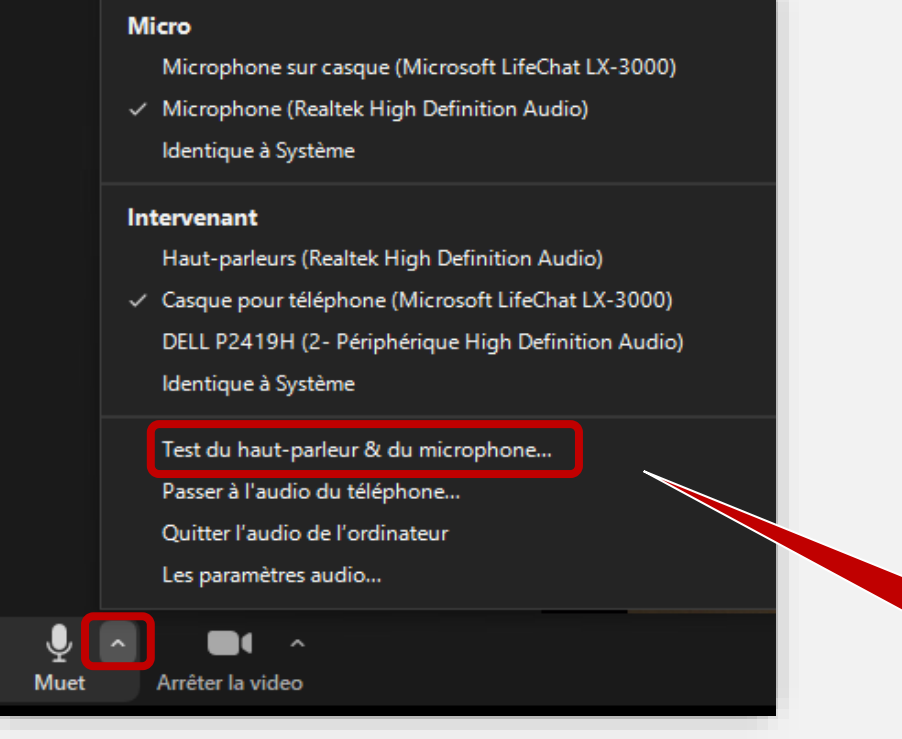

Micros et caméra ouverts

Pour tester le fonctionnement de vos périphériques avant le cours.

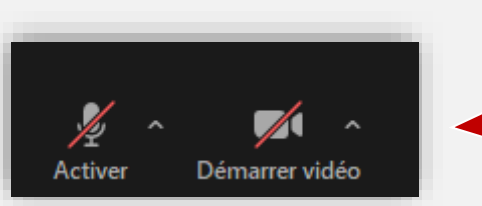

Micros et caméra fermés

Pour activer le micro et la caméra, appuyez sur les icônes. Pour les fermer, appuyez de nouveau.

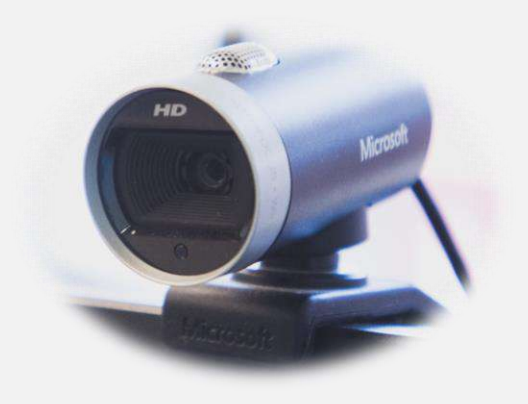

#### Choisir le mode d'affichage

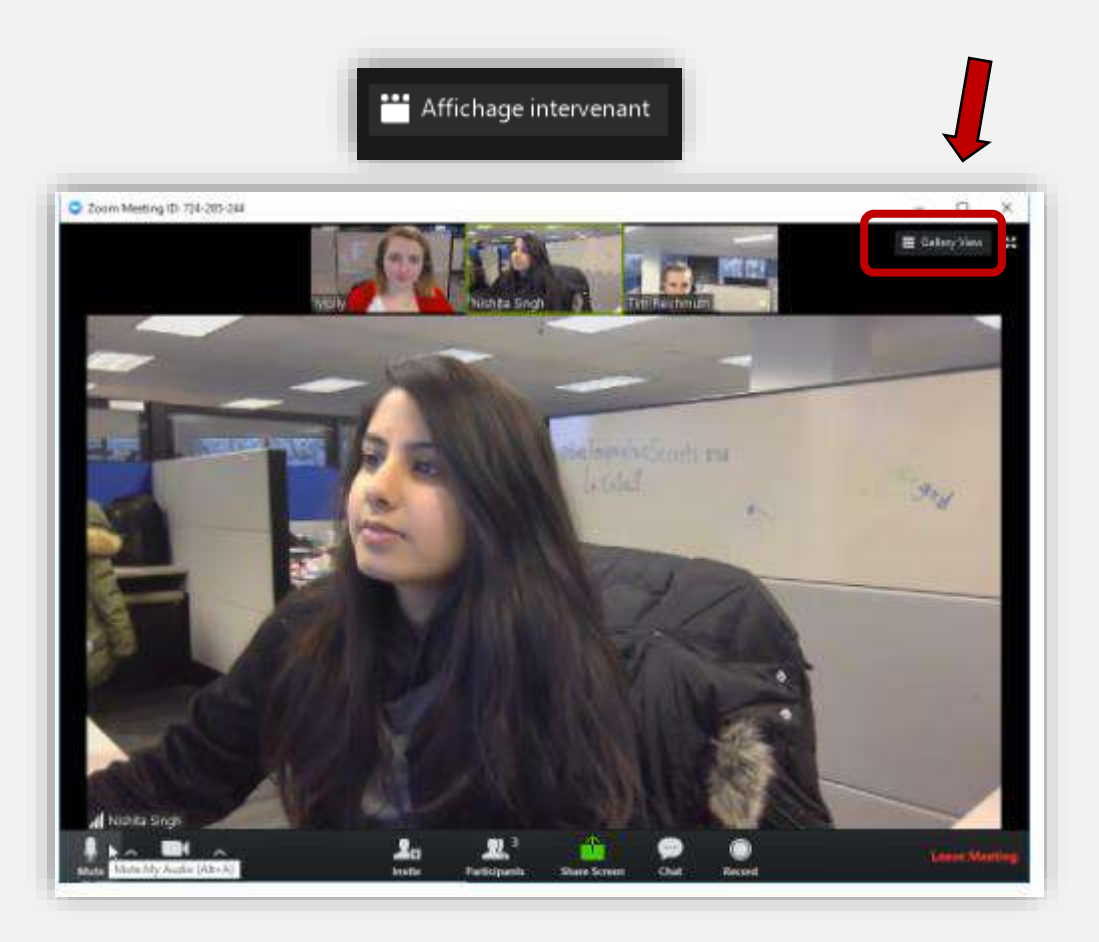

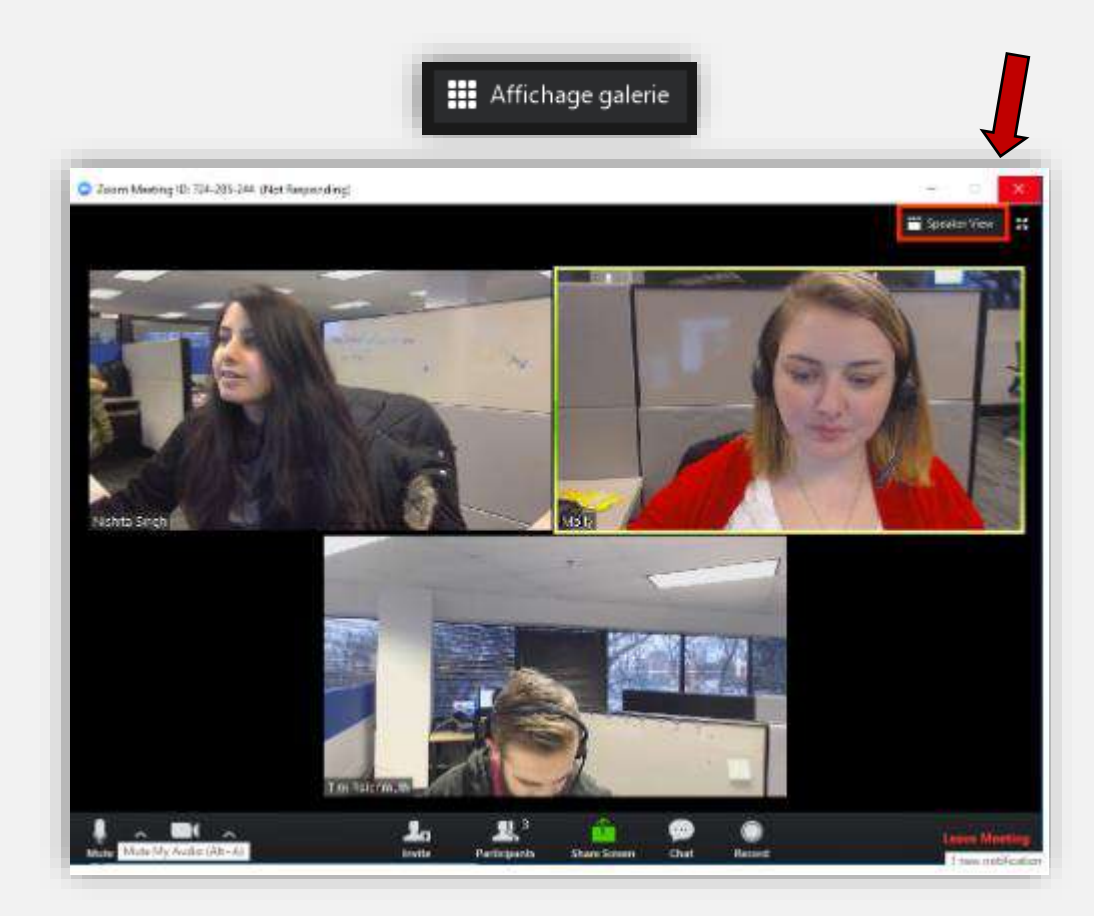

Source : https://support.zoom.us/hc/fr/articles/201362403-Conf%C3%A9rencier-actif-affichage-vid%C3%A9o-

#### Utiliser le clavardage

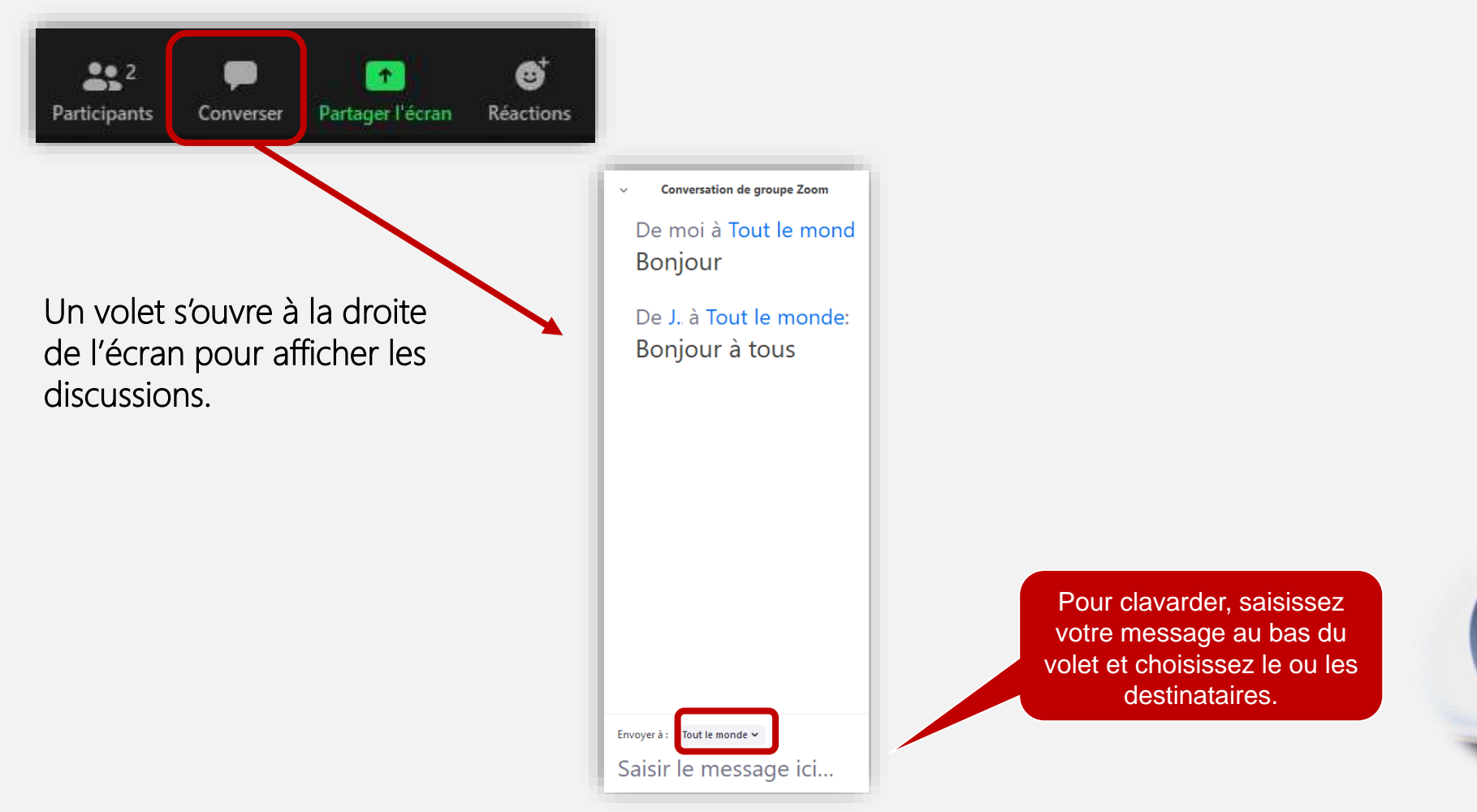

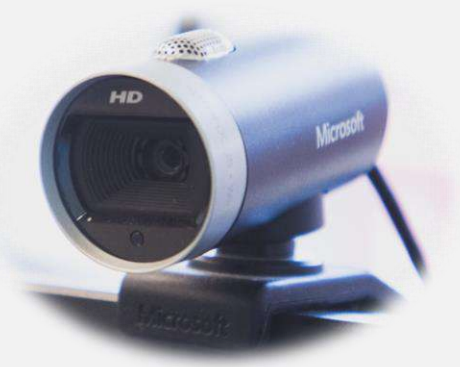

#### Lever la main pour poser une question

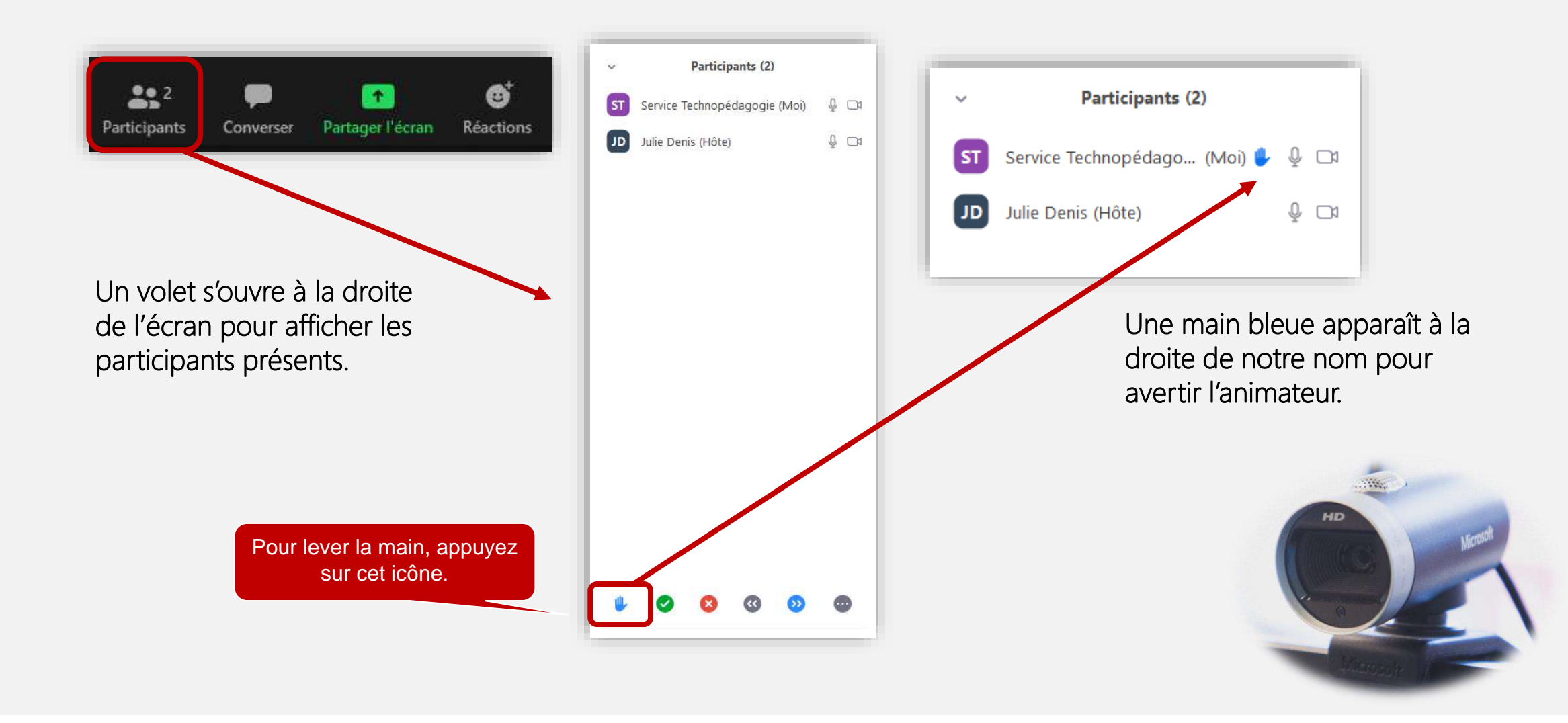

#### Partager son écran

![](_page_13_Figure_1.jpeg)

![](_page_13_Picture_2.jpeg)

#### Utiliser les outils d'annotation

La barre d'outils du participant qui subit un partage d'écran. Elle se retrouve en haut de votre écran.

| Vous voyez actuellement l'écran de Julie Denis | Options d'affichage 🗸                                                            |
|------------------------------------------------|----------------------------------------------------------------------------------|
|                                                | Rapport de zoom Ajuster à la fenêtre ><br>Annoter<br>Quitter le mode plein écran |
|                                                | Mode côte à côte                                                                 |
|                                                |                                                                                  |

#### La barre des outils d'annotation apparaît.

![](_page_14_Picture_4.jpeg)

![](_page_14_Picture_5.jpeg)

#### Utiliser les outils d'annotation

La barre d'outils du participant <u>qui partage son écran</u>. Elle se retrouve en haut de votre écran.

![](_page_15_Picture_2.jpeg)

Une nouvelle barre d'outils apparaît. Ce sont les outils d'annotations.

![](_page_15_Picture_4.jpeg)

![](_page_15_Picture_5.jpeg)

#### Tester les outils d'annotation

Écrivez votre nom sur cette diapositive! ③

![](_page_16_Picture_2.jpeg)

#### Tester les outils d'annotation

Dessinez un visage à ce personnage! ©

![](_page_17_Picture_2.jpeg)

![](_page_17_Picture_3.jpeg)

#### Utiliser le mode côte à côte

#### Lorsqu'on subit un partage d'écran, ce mode d'affichage est très utile.

![](_page_18_Picture_2.jpeg)

#### Travailler en équipe

Il est possible de travailler en équipe dans un cours à distance. Votre enseignant activera des ateliers et une notification vous inviteras à rejoindre votre équipe.

![](_page_19_Picture_2.jpeg)

![](_page_19_Picture_3.jpeg)

#### Travailler en équipe

Durant un atelier, vous pouvez inviter l'enseignant à venir vous rejoindre pour lui poser des questions.

![](_page_20_Picture_2.jpeg)

![](_page_20_Picture_3.jpeg)

## Mes services au Cégep

![](_page_21_Picture_1.jpeg)

http://tic.cegepat.qc.ca/

Le site TIC au CAT regroupe toutes les capsules vidéos sur les outils informatiques utilisés au Cégep.

![](_page_21_Picture_4.jpeg)

#### Office 365

#### C'est quoi?

- Tous les logiciels de la suite Office 2019 gratuits tant que vous êtes au cégep : Word, Excel, PowerPoint, OneNote, Teams et +. Vous pouvez les installer sur 5 appareils différents.
- Un espace de stockage en ligne de 1 téraoctet.
- Disponible pour toute la durée de vos études. Le compte est fermé tout de suite après votre dernière session. Le compte est aussi fermé si vous prenez une pause d'une session.

![](_page_22_Picture_5.jpeg)

#### Office 365

La bonne façon d'y accéder ? : par Omnivox

- Votre courriel : #DA@cegepat.qc.ca, ex. : 1234567@cegepat.qc.ca
- Votre mot de passe :
  - 1<sup>re</sup> lettre du nom de famille en majuscule
  - 1<sup>re</sup> lettre du prénom en minuscule
  - Date de naissance au format : AAAAMMJJ, ex. : Ab20020815
  - Pour les étudiants déjà actifs depuis 2 ans et plus : c'est la date de naissance uniquement AAAAMMJJ

![](_page_23_Picture_8.jpeg)

#### Se connecter à Office 365

| Mio Léa                                                                                                    | Microsoft                                                                                    | Cègep de<br>l'Abitibi-Témiscamingue                   |
|----------------------------------------------------------------------------------------------------|----------------------------------------------------------------------------------------------|-------------------------------------------------------|
| Mes Services                                                                                                    | Se connecter<br>1234567@cegepat.qc.ca                                                        | ← julie.denis@cegepat.qc.ca<br>Entrez le mot de passe |
| Mes Services Omnivox  Mes services au Cégep MOODLE TIC au CAT                                                                              | Pas de compte ? Créez-en un !<br>Votre compte n'est pas accessible ?<br>Options de connexion | J'ai oublié mon mot de passe                          |
| <ul> <li>Bibliothèque-COVID19</li> <li>Bibliothèque</li> <li>Office 365</li> <li>Bottin du personnel</li> <li>Site web du Cégep</li> </ul> |                                                                                              | HD Microsoft                                          |

## Les applications d'Office 365

![](_page_25_Figure_1.jpeg)

Besoin de soutien pour l'installation des applications sur votre ordinateur? Communiquez avec l'Infocentre : <u>infocentre@cegepat.qc.ca</u>

## Outlook

|   | Outlook P Recherche  | er                                                                                                    | 6 | Þ | Q | ? |
|---|----------------------|----------------------------------------------------------------------------------------------------|---|---|---|---|
| = | Nouveau message      | Annuler Source In Source Source Sourc |   |   |   |   |
| ~ | Favoris              | ⊘                                                                                                    |   |   |   |   |
|   | Boite de réception   |                                                                                                    |   |   |   |   |
| ⊳ | Éléments envoyés     | Tous les étudiants ont maintenant une adresse courriel du cégep :                                                                                                    |   |   |   |   |
| Û | Éléments supprimés   | #DA@cegepat.qc.ca, ex. : 1234567@cegepat.qc.ca                                                                                                    |   |   |   |   |
| Ø | Courrier indésirable |                                                                                                    |   |   |   |   |
|   | Ajouter un favori    |                                                                                                    |   |   |   |   |
| ~ | Dossiers             |                                                                                                    |   |   |   |   |
| > | Boîte de réception   |                                                                                                    |   |   |   |   |
| 0 | Brouillons           |                                                                                                    |   |   |   |   |
| ⊳ | Éléments envoyés     |                                                                                                    |   |   |   |   |
| Ĩ | Éléments supprimés   |                                                                                                    |   |   |   |   |
|   | a 🖾 x <sup>e</sup> 🖉 |                                                                                                    |   |   |   |   |

#### Le calendrier Outlook

Utilisez le calendrier Outlook pour inscrire vos rendez-vous et dates importantes.

| Utlook Outlook                                                                                                    | ₽ Rechercher                              |                    |                                                            |                          | 6 7              | 0 @ ?                    | 🧈 Denis Julie 🛞  |
|----------------------------------------------------------------------------------------------------|-------------------------------------------|--------------------|------------------------------------------------------------|--------------------------|------------------|--------------------------|------------------|
| Nouvel événement                                                                                                    | 🗊 Aujourd'hui $\ \leftarrow \  ightarrow$ | 2020, août 16-22 🗸 |                                                            |                          | 🛅 S              | Semaine 🗸 🖻 Parta        | ger 〜 🔓 Imprimer |
| ✓ 2020 août ↑ ↓                                                                                                    | 16 Dim                                    | 17 Lun             | 18 Mar                                                     | 19 Mer                   | 20 Jeu           | 21 Ven                   | 22 Sam           |
| D L M M J V S<br>26 27 28 29 30 31 1                                                                                                    | 8                                         |                    |                                                            |                          |                  |                          |                  |
| 2 3 4 5 6 7 8<br>9 10 11 12 13 14 15                                                                                                    | 9                                         | Mon cégep à dist   |                                                            | Mon cégep à dist         |                  | Mon cégep à dist         |                  |
| 16         17         18         19         20         21         22           23         24         25         26         27         28         29 | 10                                        | Zoom               |                                                            | Zoom                     |                  | 200m                     |                  |
| 30 31 1 2 3 4 5                                                                                                    | -ti                                       |                    |                                                            |                          |                  | Mon cégep à dist<br>Zoom |                  |
| ✓ Mes calendriers                                                                                                    | 12                                        |                    |                                                            |                          |                  |                          |                  |
| Calendrier     Vidéoconférence Zoom                                                                                                    | 13                                        | Mon cégep à dist   |                                                            |                          | Mon cégep à dist |                          |                  |
| ×                                                                                                    | 14                                        |                    | S'initier à Zoom p<br>https://uqat.zoom.us/<br>Denis Julie | Mon cégep à dist<br>Zoom |                  |                          |                  |

#### Les contacts Outlook

|   | Outlook                             |                                                                                                    | 6 | 5 0 Ø | ? Denis Julie 🕐      |
|---|-------------------------------------|----------------------------------------------------------------------------------------------------|---|-------|----------------------|
| = | Nouveau contact $\mid$ $\checkmark$ | $ ightarrow$ Ajouter aux Favoris g $ ho_{ m s}^{ m Q}$ Ajouter à la liste $\sim$                                             |   |       | $P_{o}$ Gérer $\vee$ |
| * | Favoris                             |                                                                                                    |   |       |                      |
| > | Contacts                            | Créez votre carnet d'adresse en ajoutant de nouveaux contacts et gagnez en efficacité lors de la rédaction de vos courriels. |   |       |                      |
| > | Groupes                             |                                                                                                    |   |       |                      |
| > | Annuaire                            |                                                                                                    |   |       |                      |
|   |                                     |                                                                                                    |   |       |                      |
|   |                                     |                                                                                                    |   |       |                      |
|   |                                     |                                                                                                    |   |       |                      |
|   |                                     |                                                                                                    |   |       |                      |
|   | \$ \$                               |                                                                                                    |   |       |                      |

#### Les tâches Outlook

| iii Outlook                                                                                                    | 🔎 x 🖉 ? 🔮 Denis Julie 🚱                                                                                                    |
|----------------------------------------------------------------------------------------------------|----------------------------------------------------------------------------------------------------|
| =                                                                                                    | Tâches ····                                                                                                    |
| <ul> <li>☆ Ma journée</li> <li>☆ Important</li> <li>Planifié</li> <li>Attribuée à vous-même</li> <li>Pourrier avec indicateur</li> </ul> | <ul> <li>Ajoutez une tâche</li> <li>Terminées</li> <li>Améliorez la gestion de votre temps avec la liste de tâches.</li> </ul> |
| <b>命 Tāches</b>                                                                                                    |                                                                                                    |
| + Nouvelle liste                                                                                                    |                                                                                                    |
| ⊠ 1 Å 🖉                                                                                                    |                                                                                                    |

#### OneDrive

| OneDrive                                                                          | P Rechercher                                                                                                    | <b>₽ @</b> ? |
|-----------------------------------------------------------------------------------|----------------------------------------------------------------------------------------------------|--------------|
|                                                                                   | + Nouveau 🗸 🛧 Charger 🗸 🤀 Synchroniser 🦧 Automatiser 🗸                                                                                                    | ↓≓ Trier ~   |
| <ul> <li>Mes fichiers</li> <li>Récents</li> <li>Partagés</li> </ul>               | Fichiers                                                                                                    |              |
| <ul> <li>Découvrir</li> <li>Corbeille</li> <li>Bibliothèques partagées</li> </ul> | OneDrive est un espace de stockage de 1 téraoctet dans le cloud.<br>Vous pouvez y sauvegarder vos documents, les partager avec<br>d'autres étudiants pour collaborer ou avec vos enseignants et créer<br>des dossiers pour les classer. |              |

#### Partager un fichier ou un dossier en 8 étapes faciles! ©

![](_page_31_Picture_1.jpeg)

## Accéder aux fichiers et dossiers partagés

| ::: OneDrive                                                                        |                                                                                                    | r                                                                                                    |                  | D 🛞 ? Denis Julie D                              |
|-------------------------------------------------------------------------------------|----------------------------------------------------------------------------------------------------|----------------------------------------------------------------------------------------------------|------------------|--------------------------------------------------|
| Denis Julie                                                                         | Partagés avec moi Partagés par moi                                                                                                    |                                                                                                    |                  | ↓ <del>=</del> Trier ∨ ∀ ①                       |
| Mes fichiers                                                                        | -                                                                                                    |                                                                                                    |                  | A                                                |
| <ul> <li>Récents</li> <li>Partagés</li> <li>Découvrir</li> <li>Corbeille</li> </ul> | Dans la section <b>Partagés av</b><br>dossiers que d'autres person<br>du propriétaire d'un docum<br>accès à modifier ou en lectu<br><b>Partagés avec moi</b> | <b>ec moi</b> , on retrouve les fichiers et<br>nnes nous ont partagés. Selon le c<br>nent (ou d'un dossier), on peut avc<br>ure seulement. | choix<br>bir     |                                                  |
|                                                                                     | 🗋 Nom 🗸                                                                                                    | Date de partage $\downarrow$ $\checkmark$                                                                                                  | Partagé(e) par ∨ | Activité 🗸                                       |
|                                                                                     | 2020-01-09                                                                                                    | 30/01/2020                                                                                                    | Gilbert Anne     | Gilbert Anne a apporté des modifications le 25/C |
|                                                                                     |                                                                                                    |                                                                                                    |                  |                                                  |

#### Teams

![](_page_33_Picture_1.jpeg)

### Télécharger Teams sur votre ordinateur

Cliquez sur le lien suivant (version lourde) :

https://www.microsoft.com/fr-ca/microsoft-365/microsoft-teams/downloadapp#desktopAppDownloadregion

Pour utiliser la version en ligne de Teams (version légère) :

• Connectez-vous à votre compte Office 365

| Bonjour ! |         |            |              |       |            |         |            |       | Insta    | ller Office \vee |
|-----------|---------|------------|--------------|-------|------------|---------|------------|-------|----------|------------------|
| +         | •       |            | w            |       | •          |         | 4          | ជ្យ   | Class    | s                |
| Nouveau   | Outlook | OneDrive   | Word         | Excel | PowerPoint | OneNote | SharePoint | leams | Notebook | Sway             |
| 4         | V 2     | ~          |              |       |            |         |            |       |          |                  |
| Forms     | Video   | Whiteboard | applications |       |            |         |            |       |          |                  |

**IMPORTANT :** Lors d'un cours ou d'une rencontre en vidéoconférence, une seule caméra de participant va s'afficher (le dernier qui a été actif).

#### Gérer votre compte

Pour vous connecter à Teams, utiliser les mêmes informations de connexion que votre compte Office 365. Dans le haut de votre écran, à droite :

- Cliquez sur la pastille de couleur avec vos initiales ou votre photo.
- Un menu s'ouvre vous permettant de gérer votre disponibilité et les paramètres de votre compte.

|                              | (9)          |      | ٥ | × |
|------------------------------|--------------|------|---|---|
| Denis Julie<br>Modifier l'im | age          |      |   |   |
| Disponible                   |              |      |   | > |
| 🛱 Définir le messag          | ge de statut |      |   |   |
| ☐ Enregistré                 |              |      |   |   |
| ② Paramètres                 |              |      |   |   |
| Zoom                         | - (100       | ) %) | + |   |
| Raccourcis clavier           |              |      |   |   |
| À propos de                  |              |      |   | > |
| VERTEN                       | our          |      |   |   |
| verifier les mises a jo      |              |      |   |   |
| Télécharger l'applica        | ition mobile |      |   |   |

#### Démarrer un clavardage

#### Dans le menu Conversation :

- Les noms de tous les étudiants (et employés) du cégep sont disponibles dans l'espace de recherche. Lorsqu'on tape le nom de la personne avec qui l'on veut clavarder, une liste de noms apparaît. Il faut ensuite sélectionner la bonne personne.
- Le clavardage avec une ou plusieurs personnes est possible.

![](_page_36_Picture_4.jpeg)

## Démarrer un appel audio ou vidéo

Dans le menu Conversation ou Appels :

- Recherchez votre interlocuteur dans la barre de recherche en haut de l'écran.
- Appuyez sur l'un de ses 2 icônes pour faire un appel vidéo ou audio seulement :

• Cet icône permet de partager le contenu de votre écran à votre interlocuteur pendant le clavardage. Il est aussi possible de le faire pendant un appel (cours ou réunion).

![](_page_37_Picture_6.jpeg)

#### Planifier une réunion

Dans le menu **Calendrier** vous pouvez planifier une réunion avec une ou plusieurs personnes. Le calendrier est synchronisé avec votre calendrier dans Outlook.

|   | Ē   | Calendrier                |             | ☐ Rejoindre maintenan     | it 🛛 🕂 Nou  | velle réunion $$          |
|---|-----|---------------------------|-------------|---------------------------|-------------|---------------------------|
| E |     | ) Aujourd'hui <           | >           | oût 2020 ∨                | ŧ           | Semaine de travail        |
|   |     | 17<br>Lundi               | 18<br>Mardi | 19<br>Mercredi            | 20<br>Jeudi | 21<br>Vendredi            |
|   | 8h  |                           |             |                           |             |                           |
|   | 9h  | Mon cégep à<br>distance 1 |             | Mon cégep à<br>distance 1 |             | Mon cégep à<br>distance 2 |
|   | 10h | (Science nature)<br>Zoom  |             | Zoom                      |             | Zoom                      |
| 0 |     |                           |             |                           |             | Mon cégep à               |

#### Participer à un cours avec TEAMS

Vous recevrez un code d'équipe de la part de vos enseignants par MIO ou courriel :

• Exemple : pcson3l

Cliquez sur **Rejoindre ou créer une équipe**.

![](_page_39_Picture_4.jpeg)

#### Participer à un cours avec TEAMS

- Entrez le code dans Rejoindre une équipe à l'aide d'un code.
- Cliquez ensuite sur **Rejoindre l'équipe**.

| < >               | C Rechercher                              | - 🦚                                                                |   | × |
|-------------------|-------------------------------------------|--------------------------------------------------------------------|---|---|
| L.<br>Activité    | < Précédent                               |                                                                    |   |   |
| =<br>Conversation | Rejoindre ou créer une équipe             | Rechercher des équipes                                             | Q |   |
| iji<br>Équipes    |                                           | 1.<br>1.                                                           |   |   |
|                   | Créer une équipe Rejoind                  | lre une équipe à l'aide<br>d'un code<br><sup>le code</sup> pcson3l |   |   |
| Applications      | Rassemblez tout le monde, et au travail ! | Rejoindre l'équipe                                                 |   |   |
| (?)<br>Aide       | СР                                        | S                                                                  |   |   |

#### Récupérer un devoir à faire

- Rechercher votre classes dans la barre de recherche.
- Ou choisissez votre cours dans la liste.

| < >                | 🖉 Q. Rechercher                                | 2  |        | × |
|--------------------|------------------------------------------------|----|--------|---|
| Activité           | Choisir une classe                             |    |        |   |
| Conversation       | Rechercher des classes                         |    | Q      |   |
| Équipes            | F Formation TEAMS - brouillon qui sera recopié |    |        |   |
| Calendrier         | PC Projets Formation continue                  |    |        |   |
| <b>C</b><br>Appels |                                                | Si | uivant |   |
|                    | Choisissez la classe et cliquez sur Suivant.   |    |        | _ |

#### Moodle

![](_page_42_Picture_1.jpeg)

#### En comparaison de LÉA, Moodle vous permet de :

- prendre des rendez-vous;
- développer du contenu, ex. un porte-folio (journal de bord);
- faire des examens et des exercices en ligne;
- d'obtenir de la rétroaction directement dans la plateforme.

#### Pour y accéder ?

• Par Omnivox : numéro DA / code permanent en majuscules.

#### La différence avec Léa ?

• Les notifications. Vous devez les activer. La procédure se trouve dans Moodle directement.

#### Accéder à Moodle

![](_page_43_Picture_1.jpeg)

#### Quand serez-vous appelés à utiliser Moodle ?

- Prise de rdv avec le CAFÉ RN (Centre d'aide en français écrit)
- Prise de rdv avec le BAL RN (Bureau aide à la lecture).
- Demande de réservation de laboratoires SPU VD.
- Quand votre enseignant l'utilise.

#### Avantage d'utiliser Moodle?

- Plusieurs établissements l'utilisent :
  - plusieurs universités;
  - l'École nationale de police du Québec (Nicolet);
  - Cégep à distance;
  - des cégeps partenaires de Cégep virtuel.

![](_page_43_Picture_13.jpeg)

#### Se connecter à Moodle

#### Première visite sur ce site ?

Accès pour les étudiants

Nom d'utilisateur: numéro d'étudiant (7 chiffres)

Mot de passe: code permanent (avec les MAJUSCULES).

Ajoutez ou vérifiez votre adresse courriel et enregistrez les informations. Un courriel vous sera envoyé. Vous devez **CONFIRMER VOTRE ENREGISTREMENT** avant votre prochaine visite.

![](_page_44_Picture_6.jpeg)

![](_page_44_Picture_7.jpeg)

#### Se connecter à Moodle

![](_page_45_Figure_1.jpeg)

#### Accéder à ses cours sur Moodle

![](_page_46_Picture_1.jpeg)

#### Pour en apprendre plus sur Moodle

![](_page_47_Picture_1.jpeg)

Visionnez ces tutoriels :

- Mon premier branchement Moodle
- <u>Abonnement au CAFÉ</u> (Centre d'aide en français écrit).
- Déposer une vidéo sur Moodle
- <u>Utiliser le Wiki</u>
- Possibilités dans Moodle

![](_page_47_Picture_8.jpeg)

Pour avoir accès à des logiciels spécifiques à votre programme d'études (exemple : AutoCAD)

- AWS\_CAT-SC -> Sciences, mathématique et SPU
- AWS\_CAT-Electro -> Technologie de l'électronique industrielle
- AWS\_CAT-TF -> Technologie forestière
- AWS\_CAT-TGC -> Technologie du génie civil
- AWS\_CAT-TM -> Technologie minérale
- AWS\_CAT-TMI -> Technologie de maintenance industrielle

Le lien pour se connecter : <u>https://cegepat.awsapps.com/start#/</u>

![](_page_48_Picture_9.jpeg)

- Entrez votre # DA
- Entrez votre mot de passe :
  - 1<sup>re</sup> lettre du nom de famille en majuscule
  - 1<sup>re</sup> lettre du prénom en minuscule
  - Date de naissance au format : AAAAMMJJ, ex. : Ab20020815
  - Pour les étudiants déjà actifs depuis 2 ans et plus : c'est la date de naissance uniquement AAAAMMJJ

| Veuillez vo<br>informatio | us connecter à l'aide de vos<br>ons d'identification cegepat |
|---------------------------|--------------------------------------------------------------|
| Nom d'utilis              | ateur                                                        |
| L                         |                                                              |
| Mot de pass               | e:                                                           |
| 5                         | Connexion                                                    |

![](_page_49_Picture_8.jpeg)

| Single Sign-On             | My devices   Sign out |
|----------------------------|-----------------------|
|                            | Q Search              |
| AWS_CAT-SC<br>Terms of Use | Powered by aws        |

Sélectionnez le portail que vous souhaitez utiliser.

![](_page_51_Picture_1.jpeg)

Choisissez Desktop.

![](_page_52_Picture_1.jpeg)

La session est en préparation.

|          | 79.5 |
|----------|------|
| Password |      |
| Log in   |      |

Entrez à nouveau votre mot de passe.

![](_page_54_Picture_1.jpeg)

Vous êtes dans le portail AWS. Vous pouvez travailler avec les logiciels spécifiques dont vous avez besoin. N'oubliez pas de refermer la session lorsque vous avez terminé.

![](_page_55_Picture_0.jpeg)

## BONNE SESSION!